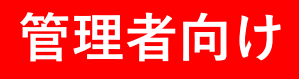

# GEMPO操作マニュアル <sup>《スマホ版》</sup>

現場登録・現場編集

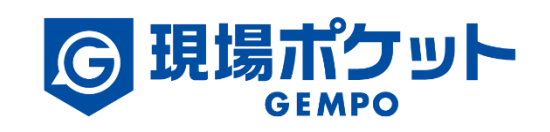

※内容は変更になる可能性があります。

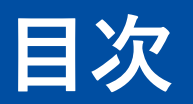

#### 【現場登録・現場編集】

| 1. | 現場を登録する   | ٠ | • | ٠ | • | • | • | • | • | • | • | ٠ | • | • | • | • | • | • | • | 3-6  |
|----|-----------|---|---|---|---|---|---|---|---|---|---|---|---|---|---|---|---|---|---|------|
| 2. | 現場を編集する   | ٠ | • | • | • | • | • | ٠ | ٠ | • | • | • | • | • | ٠ | ٠ | • | ٠ | • | 7-8  |
| 3. | 現場のタグ表示設定 | ٠ | • | • | • | • | • | • | • | • | • | • | • | • | • | • | • | • | • | 9-11 |

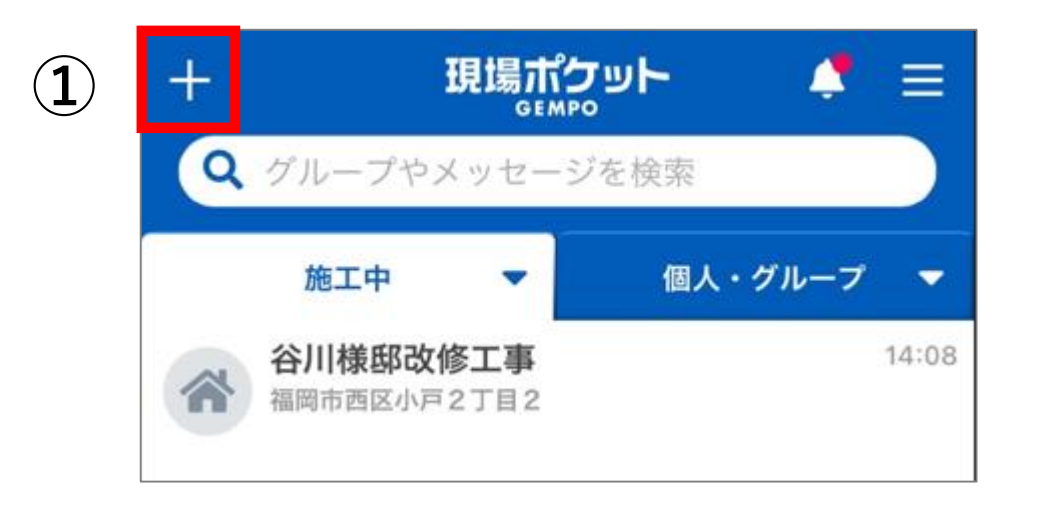

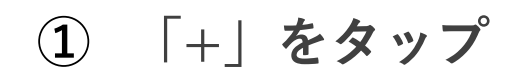

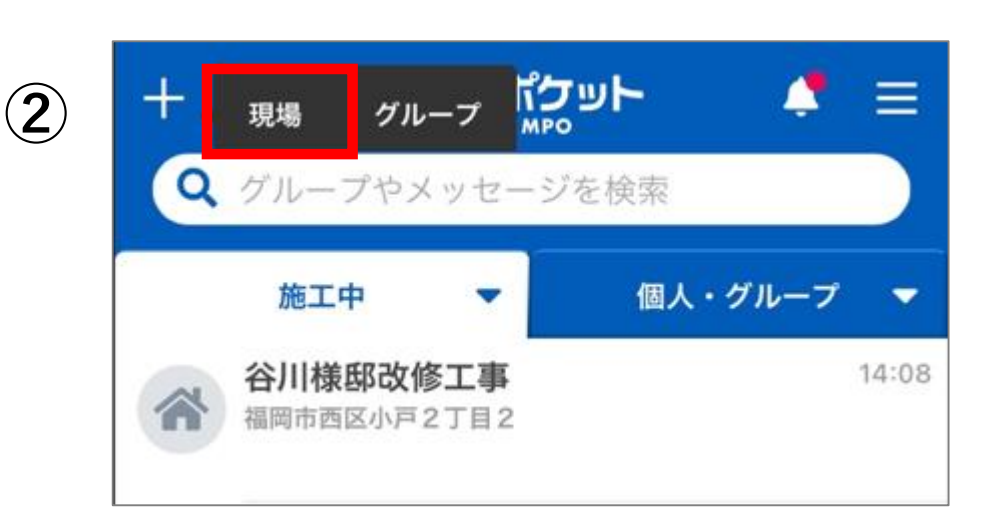

2 「現場」をタップ

| 基本情報         場所情報         顧客情報         メンバー情報           基本情報         現場名 |
|--------------------------------------------------------------------------|
| <b>基本情報</b><br>現場名 <mark>፩3</mark>                                       |
| 現場名 👸                                                                    |
|                                                                          |
|                                                                          |
| 現場名よみ                                                                    |
|                                                                          |
| 現場状態 完工日                                                                 |
| 施工前                                                                      |
| 工期                                                                       |
| ~                                                                        |
| 現場のタグ表示設定                                                                |
| <ul> <li>タグ設定</li> </ul>                                                 |
| 現場の小黒板表示設定<br>乙 小黒板設定                                                    |
|                                                                          |
| 登録完了                                                                     |

4

3

|                     | 現場     | <b>景登録</b> | ×      |
|---------------------|--------|------------|--------|
| 基本情報                | 場所情報   | 顧客情報       | メンバー情報 |
| <b>場所情報</b><br>郵便番号 | (#     | 所検索        | 地図から取得 |
| 例) 8100001          |        |            |        |
| 都道府県                |        |            |        |
| 福岡県                 |        |            | •      |
| 市区町村・               | 「目     |            |        |
| 番地・号                |        |            |        |
| マンション               | ・建物名・部 | 邓屋番号       |        |
| 位置情報                |        |            |        |
|                     | 登錄     | 录完了        |        |

#### ③ 基本情報を入力

※ 必須が付いている項目は必ず入力 してください。

#### ④ 場所情報を入力

| 現均                                          | 楊登録         |
|---------------------------------------------|-------------|
| 基本情報  場所情報                                  | 顧客情報 メンバー情報 |
| <b>顧客情報</b><br>顧客区分<br>● 個人 ○ 法人            | 既存顧客から選択    |
| お名前(姓)                                      | お名前(名)      |
| よみがな(姓)                                     | よみがな(名)     |
| <b>様 ▼</b><br>住所                            |             |
| <ul><li>✓ 場所情報と同じ</li><li>連絡先電話番号</li></ul> |             |
|                                             | ×           |
| <b>登</b> 錄                                  | 禄完了         |

|        | 現      | 場登録  |     | ×   |
|--------|--------|------|-----|-----|
| 基本情報   | 場所情報   | 顧客情報 | אעא | 一情報 |
| ●追加    |        |      |     |     |
| 連絡先メー  | ルアドレス  |      |     |     |
|        |        |      |     | ×   |
| ●追加    |        |      |     |     |
| 顧客メモ   |        |      |     |     |
|        |        |      |     |     |
|        |        |      |     |     |
|        |        |      |     |     |
| メンバー情  | 青報     |      |     |     |
| メンバー   |        |      |     |     |
|        | 〕藤 健太郎 |      |     |     |
| メンバー編集 |        |      |     |     |
|        | 登録     | 录完了  |     |     |
|        |        |      | ,   |     |

6

- ⑤ 顧客情報を入力
- ⑥ 「メンバー編集」をタップ

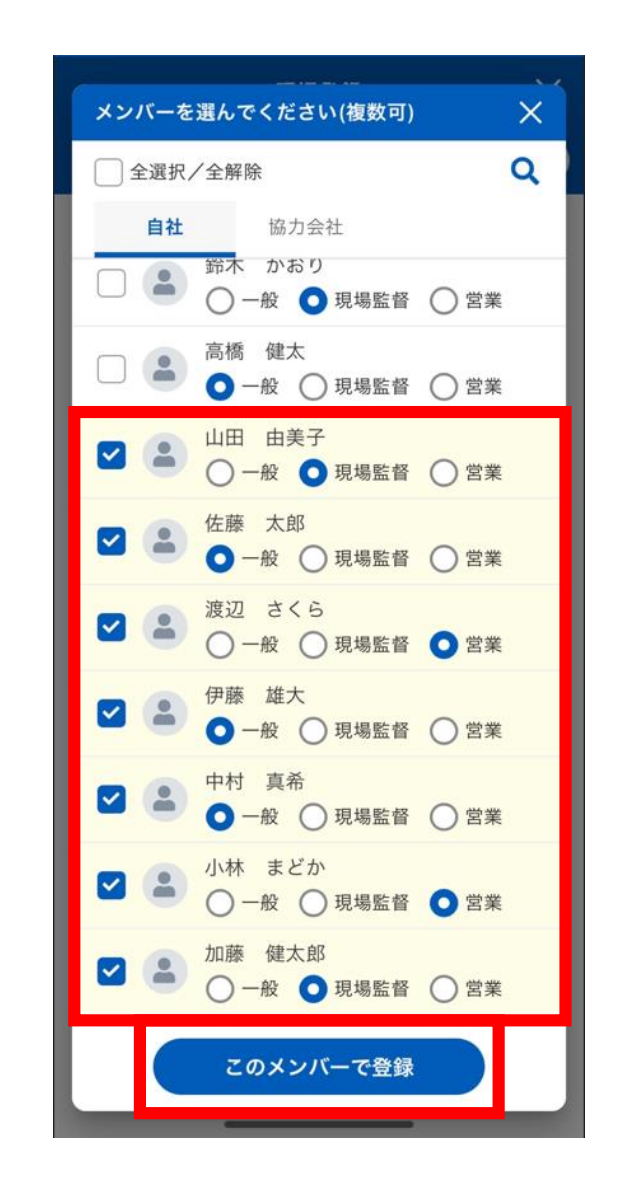

(7)

(8)

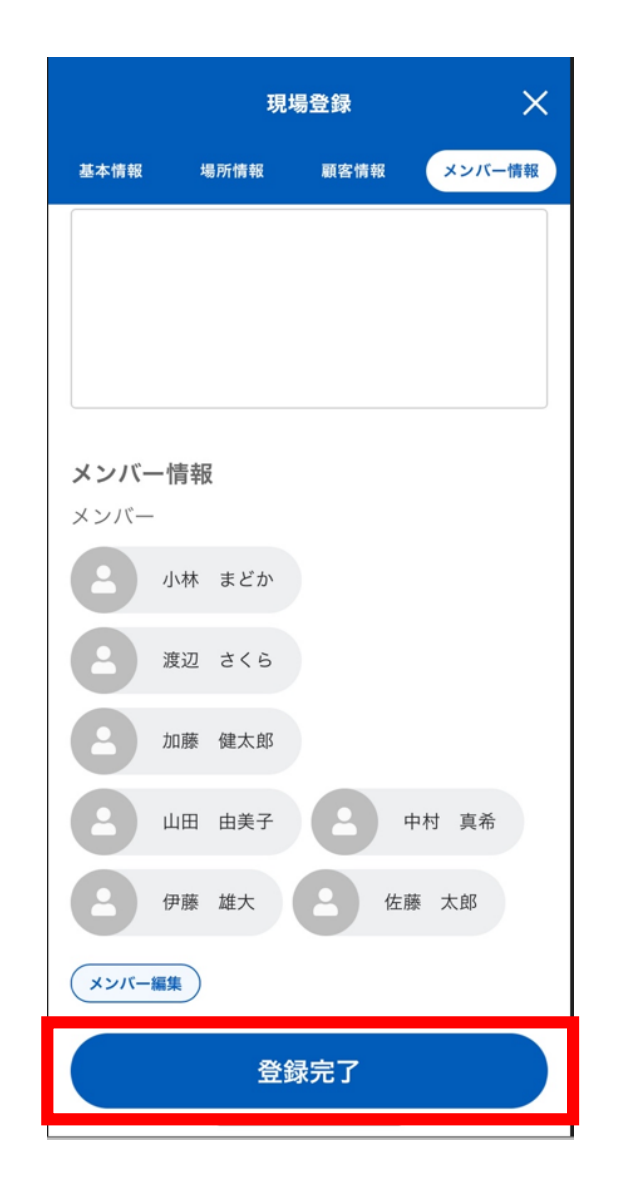

9

- ⑦ メンバーを選択
- ⑧ 「このメンバーで登録」をタップ
- ⑨ 「登録完了」をタップ

# 2. 現場を編集する

| +   | 現場市                                  | ' <b>ታ</b> ሥ ト | . 💐 ≡  |
|-----|--------------------------------------|----------------|--------|
| Q : | グループやメッセー                            | ジを検索           |        |
|     | 施工中 🔻                                | 個人・            | グループ 🔻 |
|     | 谷川様邸改修工事<br><sup>福岡市西区小戸2丁目2</sup>   |                | 14:08  |
|     | 花房様邸改修工事                             |                | 6/20   |
| *   | 古出梨花様邸                               |                | 6/20   |
| *   | 園崎様                                  |                | 5/31   |
| *   | <b>桜田慎一郎様邸</b><br><sup>福岡市西区小戸</sup> |                | 5/27   |
|     | 北条様                                  |                | 5/23   |
|     | <b>梅木様邸</b>                          |                | 4/26   |
|     |                                      |                |        |
|     |                                      |                |        |

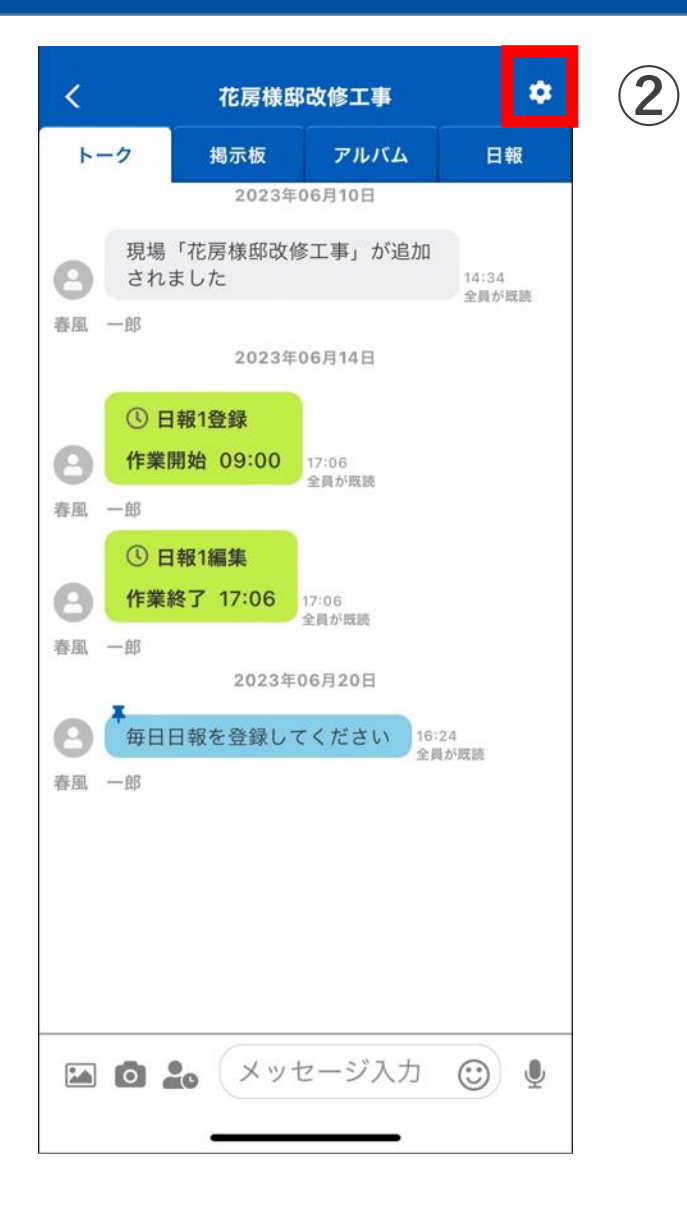

① 対象の現場をタップ

② 「設定」をタップ

## 2. 現場を編集する

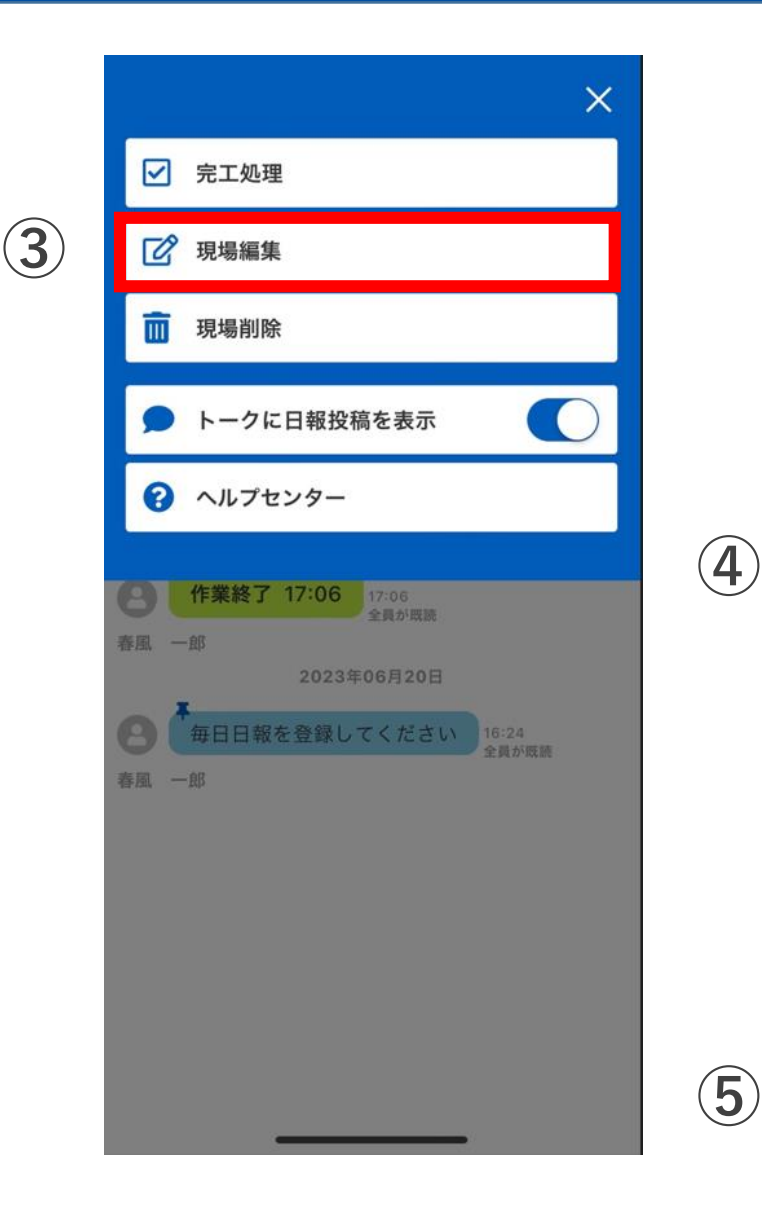

|                                    | 現場  | 編集   |     | ×   |
|------------------------------------|-----|------|-----|-----|
| 基本情報  場所                           | 情報  | 顧客情報 | メンバ | 一情報 |
| <b>基本情報</b><br>現場名 <mark>ቇ須</mark> |     |      |     |     |
| 花房様邸改修工                            | 工事  |      |     |     |
| 現場名よみ                              |     |      |     |     |
|                                    |     |      |     |     |
| 現場状態                               |     | 完工日  |     |     |
| 施工中                                | •   |      |     | ⊞   |
| 工期                                 |     |      |     |     |
|                                    | ~   |      |     | ▦   |
| 現場のタグ表示語<br><b>&gt; タグ設定</b>       | 受定  |      |     |     |
| 現場の小黒板表示                           | 示設定 |      |     |     |
| ▶ 小燕侬設定                            |     |      |     |     |
|                                    | 登録  | 完了   |     |     |

- ③ 「現場編集」をタップ
- ④ 各情報を編集する
- ⑤ 「登録完了」をタップ

# 3. 現場のタグ表示設定

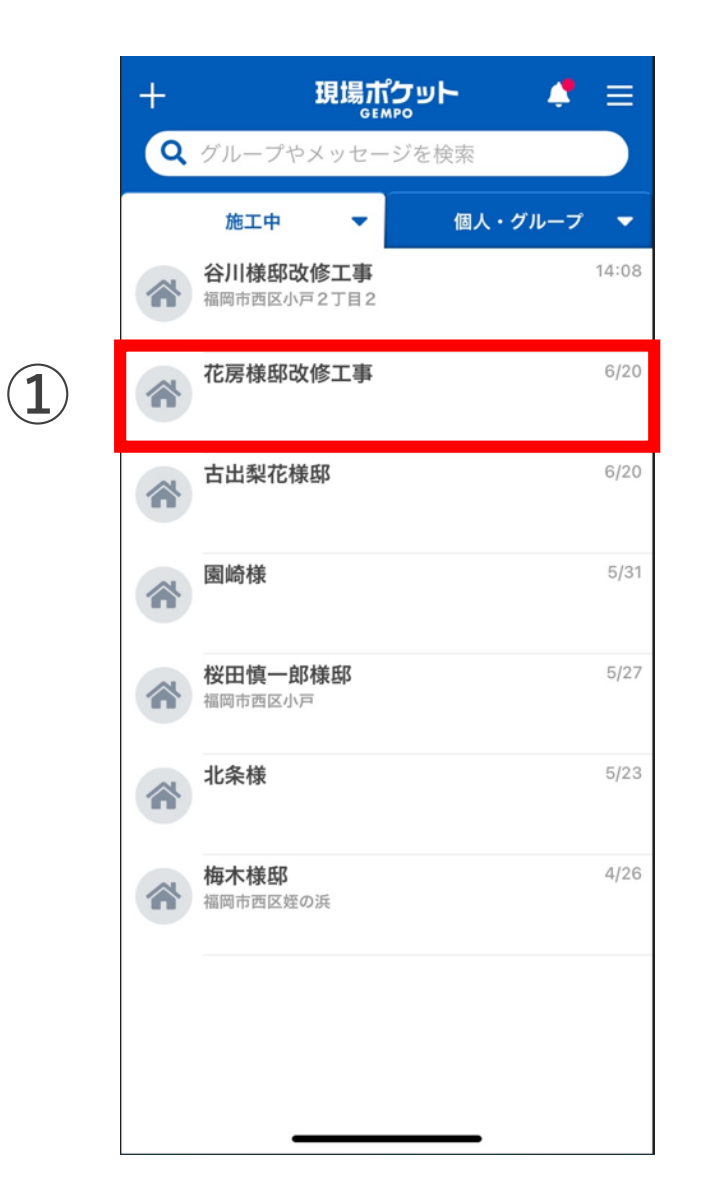

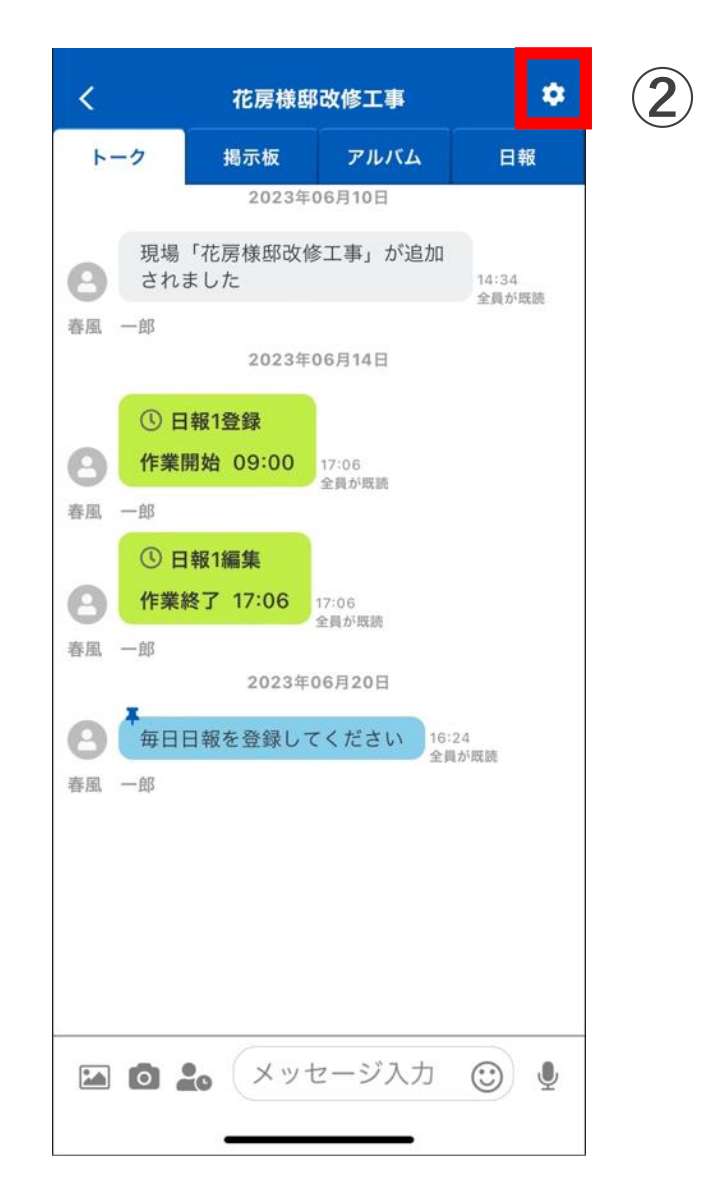

① 対象の現場をタップ

「設定」をタップ 2

# 3. 現場のタグ表示設定

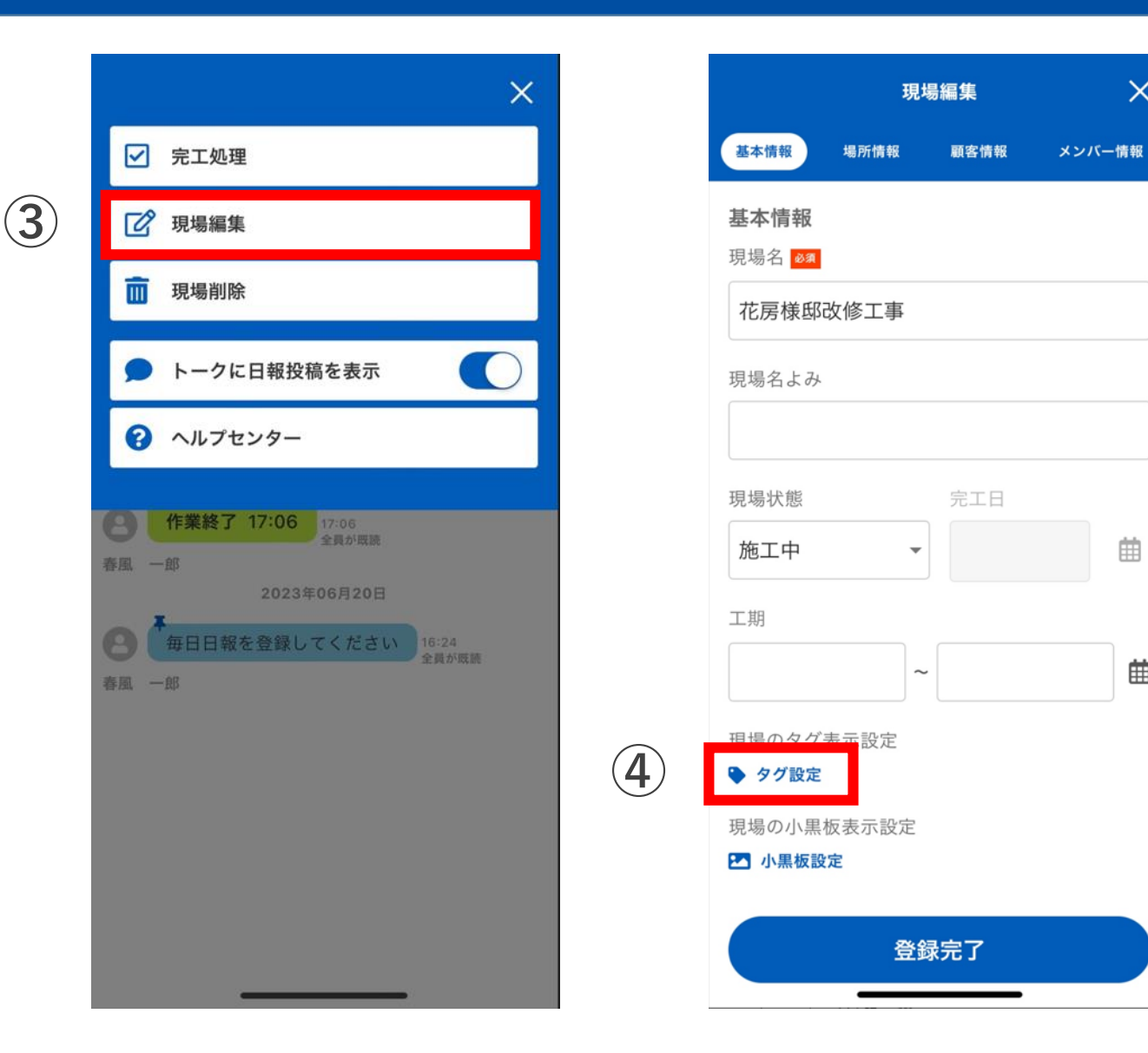

「現場編集」をタップ 3

X

曲

曲

④ 「タグ設定」をタップ

# 3. 現場のタグ表示設定

| く 現場のタグ表示設定    |   |   |          | 現場のタグ表 | 示設定          | ×          |
|----------------|---|---|----------|--------|--------------|------------|
| タググループ一覧 🔋     | _ |   | タググループ名  |        |              |            |
| <b>Q</b> タグを検索 |   |   | hit. tee | 写真枚数   | 写真/日報<br>小黒板 | 撮り忘れ<br>防止 |
| 足場関連作業         | > |   | タグ名      |        |              |            |
| 施工関連           | > | 6 | 屋根       |        |              |            |
| 部位 (5)         | > |   | 外壁       |        |              |            |
| □ 現地調査         | > |   | ∥ バルコニー  |        |              |            |
| 作業内容           | > |   |          |        |              |            |
|                |   |   |          |        |              |            |
|                |   |   |          |        |              |            |
|                |   |   |          |        |              |            |
|                |   |   |          |        |              |            |
|                |   |   |          |        |              |            |
|                |   |   |          |        |              |            |
|                |   |   |          |        |              |            |
|                |   |   |          | 変更を保   | 行            |            |

- ⑤ タググループをタップ
- ⑥ タグを編集する
- ⑦ 「変更を保存」をタップ